### **Scandec** ClassFlow

# LAGE LEKSJONER I

## CLASS FLOW

Du kan lage leksjoner satt sammen av en mengde ulike ressurser. I ClassFlow er det en innebygd søkemotor for YouTube-videoer, bilder og nettsider som kan settes rett inn i leksjonen din. Du kan også sette inn øvingsaktiviteter eller dine egne ressurser fra sky eller datamaskin. Du kan enkelt konvertere ActivInspire-, Notebook- eller PowerPoint-filer til skyleksjoner i ClassFlow.

Leksjoner, aktiviteter og mye mer finner du under Mine ressurser:

| Hjem Klasser Mine Ressurser Markedsplass Mer 🔻 |
|------------------------------------------------|
|------------------------------------------------|

#### Importere fra ActivInspire eller Notebook

Gå til Mine ressurser og trykk på Ny. Nederst finner du Konverter. Når du trykker på denne finner du kan konvertere leksjon fra. Velg en av dem og finn filen du ønsker og konvertere.

Konverter
Powerpoint
Arktavler
SMART Notebook®

Så lastes filen opp til ClassFlow:

Laster opp × Syrer, baser og pH.flip... 2 mb

● Import av arktavle er foreløpig en forhåndsvisningsfunksjon. Ikke alle arktavle-funksjoner er for tiden tilgjengelig i ClassFlow. Vis <sup>C</sup> en liste over alle funksjonene som for øyeblikket ikke er tilgjengelige i ClassFlow.

Nå finner du leksjonen igjen i oversikten i Mine ressurser og du kan redigere eller levere leksjonen derfra som en hvilket s

| Syrer, baser og pH |                                     |
|--------------------|-------------------------------------|
|                    | Leksjon • Endret: 09.04.2017 20:38: |

leksjonen derfra som en hvilket som helst annen ClassFlow-leksjon.

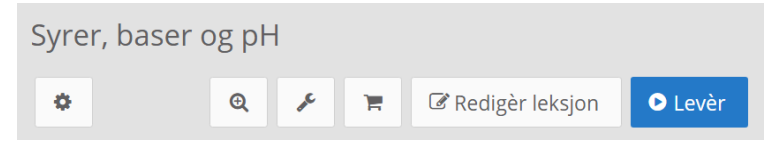

Du kan endre innholdet i leksjonen eller legge til nye sider og ressurser.

#### Menyer i Leksjonsredigering

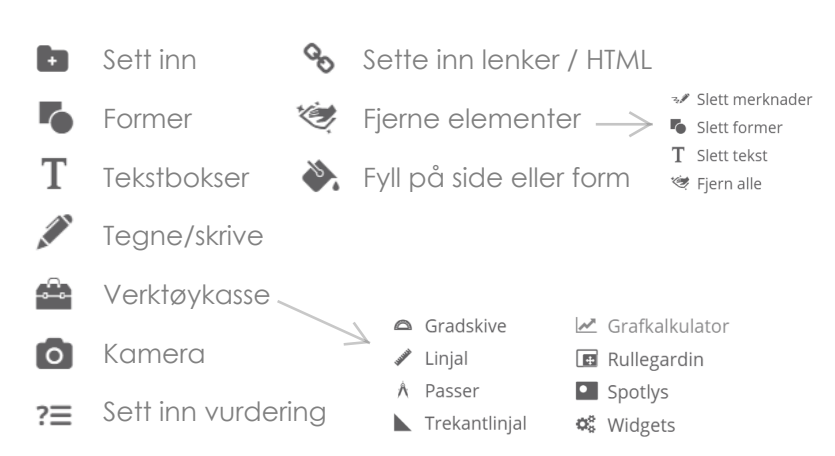

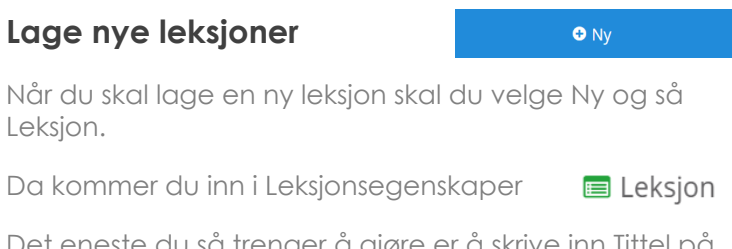

Det eneste du så trenger å gjøre er å skrive inn Tittel på leksjonen - deretter velger du Lagre.

Tittel <sup>\*</sup> Vårtegn

Nå kommer du inn i selve redigeringsdelen.

Det øverste kortet på venstre side er omslagskortet (eller forsiden, om du Når du holder musepekeren over kan du velge å endre bakgrunn (innholdet) navn.

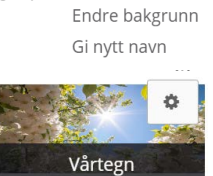

#### Sette inn eksterne ressurser i en leksjon

Velg mappen med plusstegnet helt til venstre på verktøylinjen.

Mine ressurser ClassFlow Resource Pack

Du kan nå søke i filer du allerede har lastet opp, i den store ressurspakken i ClassFlow, blant bilder, nettsider:

YouTube-videoer▼ grågås

Bing-bilder YouTube-videoer Bing-nettsider

Dersom du har behov for å laste opp nye ressurser fra din datamaskin, velger du Last opp ny ressurs. Da finner du den nye ressursen i Mine ressurser etterpå.

• Last opp ny ressurs

I listen over ressurser i søket kan du dobbelklikke på en ressurs for å sette den inn på en side (et kort) i leksjonen. Dersom du vil se nærmere på ressursen før du setter den inn: Trykk på informasjonstegnet til høyre for den aktuelle ressursen og se på den (videoer kan f eks spilles av) og så velger du Sett inn derfra.

Q

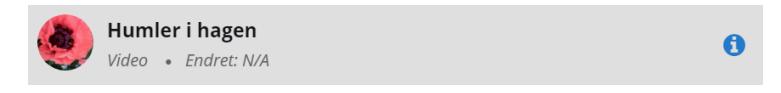

#### Last opp via 'Kamera' 🚺

Fra kamerafunksjonen i toppmenyen kan du også laste opp ressurser direkte fra din datamaskin eller du kan ta

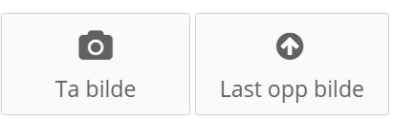

bilde med det innebygde kamera på din enhet eller et tilkoblet webkamera .